# Panasonic

系統設置指南

家用網絡系統 主機 型號 KX-HNB600HM

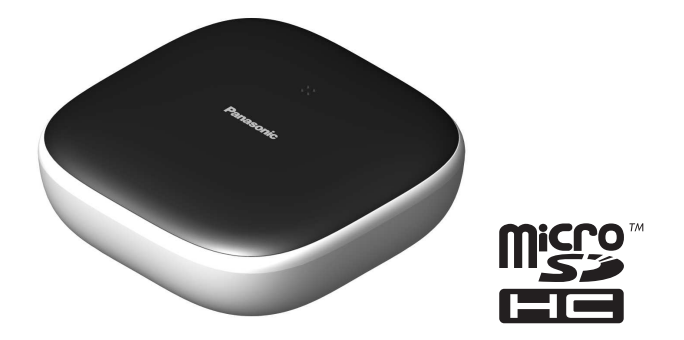

感謝您購買 Panasonic 產品。

本手冊說明如何配置及透過手提裝置存取此主機。您必須依照以下步驟才可使用系統。

有關如何使用系統,詳見使用者指南(第18頁)。

使用主機前,請先參閱本文件,看完後,請儲存文件以便日後參考。

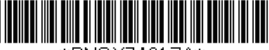

\*PNQX7421ZA\*

PNQX7421ZA CC0815WK0 (E)

## 目録

| 乄 |                    |   |
|---|--------------------|---|
| 配 | 件資訊                | 3 |
| 擂 | 充 Panasonic 家用網絡系統 | 5 |

#### 重要資訊

| 關於本系統  | 7  |
|--------|----|
| 安全注意事項 | 7  |
| 重要安全說明 | 8  |
| 安全注意事項 | 8  |
| 為達最佳效能 | 9  |
| 其他資訊   | 10 |

## 設定

| 部件名稱及功能               | 11 |
|-----------------------|----|
| LED 顯示器               | 11 |
| 線路連接                  | 12 |
| Wi-Fi <sup>®</sup> 設定 | 13 |
| 登記其他手提裝置              | 16 |
| 在主機上登記其他裝置            | 16 |

#### 附錄

| 無線通訊範圍(DECT) | 18 |
|--------------|----|
| 閱讀 使用者指南     | 18 |
| 掛牆安裝         | 19 |
| 規格           | 21 |
| 開放原始碼軟體注意事項  | 21 |
| 軟件資訊         | 22 |

## 配件資訊

隨附配件

| 編<br>號 | 配件項目/零件號碼        | 數量       |
|--------|------------------|----------|
| 1      | 交流電源變壓器/PNLV236E | 1        |
| 2      | 電話線              | 1        |
| 3      | 電話線(只限香港使用)      | 1        |
| 4      | 掛牆裝置             | 1        |
| ~      |                  | <b>b</b> |

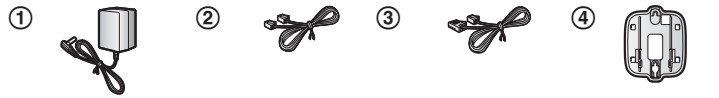

#### 擴充配件

microSD卡(不提供)

要從相機中紀錄影像,必須為主機插入商業適用的 microSD 卡。產品支援的 microSD 卡類型如下。

● microSD / SDHC 卡:最高支援 32 GB

#### 其他資訊

- 設計和規格如有變更, 恕不另行通知。
- •本說明書中的圖解可能跟實際產品略有不同。

#### 商標

- microSDHC 標誌為 SD-3C, LLC. 的商標。
- iPhone 和 iPad 為 Apple Inc. 於美國及其他國家的註冊商標。
- iPad mini 為 Apple Inc. 於美國及其他國家的註冊商標。
- Android 及 Google Play 為 Google Inc. 的註冊商標或商標。
- Microsoft、Windows及Internet Explorer為Microsoft Corporation 在美國和/ 或其他國家的註冊商標或商標。
- Wi-Fi、WPA 及 WPA2 均為 Wi-Fi 聯盟的註冊商標。
- 此處提到的其他所有商標,皆為個別擁有者的財產。

2015/08/03 15:18:57

3

序言

序言

注意

● 此主機支援 microSD 及 microSDHC 記憶卡。 在本文件中, "microSD 卡"一詞為所有支援卡的統稱。

## 擴充 Panasonic 家用網絡系統

Panasonic 家用網絡系統 是一種可讓您創建強大裝置網絡的無線系統,包括攝影機、感應器、智能插頭等,並能透過容易操作的應用程式操控它們。 下面說明了相容的裝置。有關 Home Network 應用程式的資訊,請參見使用 者指南(第18頁)。 各種類型裝置最大數量如下:

| 數碼無線電話(KX-HNH100HM:最多6部*1)<br>●經家居座機電話撥打和接聽來電<br>●可用於改變系統的警報模式<br>●顯示系統狀態<br>●當感應器啟動時接收通知                                                                                         |  |
|----------------------------------------------------------------------------------------------------|--|
| <ul> <li>室内攝像機(KX-HNC200HM:最多4部*2)</li> <li>彩色相機和內置麥克風可用作直播監視和錄音</li> <li>內置視像感應器、音訊感應器及溫度感應器,可<br/>啟動其他動作(影像攝錄、開啟電燈等)。</li> <li>雙向通訊內置麥克風和揚聲器</li> </ul>                         |  |
| <ul> <li>室外攝像機(KX-HNC600HM:最多4部<sup>2</sup>)</li> <li>內置麥克風、可供實時監控及錄影的全彩攝像機</li> <li>內置視像感應器及紅外線感應器,可啟動其他動作(影像攝錄、開啟電燈等)</li> <li>雙向通訊內置麥克風和揚聲器</li> <li>為永久和室外裝置採用防濺設計</li> </ul> |  |
| 窗/門感應器(KX-HNS101HM:最多50部*2)<br>●可在相應的門或窗打開時偵測<br>●可發出其他動作指令(影像攝錄、開啟電燈等)                                                                                                    |  |

5

序言

序言

| 動作感應器(KX-HNS102HM:最多50部*2)<br>● 偵測周邊環境的運動<br>● 可發出其他動作指令(影像攝錄、開啟電燈等)                                                        |  |
|----------------------------------------------------------------------------------------------------|--|
| 智能插頭(KX-HNA101HM:最多50部*2)<br>● 當感應器被觸動或根據已安排的時間,可利用子<br>機或 Home Network 應用程式開啟或關閉<br>● 內置電流或功率超出負荷偵測功能,確保放心<br>● 記錄電源消耗讓您參考 |  |

\*1 選購的子機的顏色可能有別於作為預配置套裝一部分隨附的子機。

\*2 共可登記6台無線子機、4部攝影機及50部其他裝置(動作鳳應器、門 窗 咸 應 器 、 智能 插 頭 等 ) 至 主 機 。

#### 家用網絡系統 產品成員愈趨壯大!

您可期望新裝置會今您的家用網絡系統更有用、更便捷。 有關最新裝置和套裝的資訊,請瀏覽以下網址。 適用於香港地區:www.panasonic.oa.hk 新加坡:www.panasonic.com.sg 馬來西亞:www.panasonic.com.my

流動裝置

您的流動裝置:最多8部\*1

要擴充系統,您可透過安裝 Home Network 應用程 式至您的流動裝置(如手提電話、平板電腦等) 及登記流動裝置至主機。 更多有關 Home Network 應用程式的資訊,請參 閱第13頁。 注意: ● 在使用應用程式前,您必須先設置好主機的 Wi-Fi 設定。

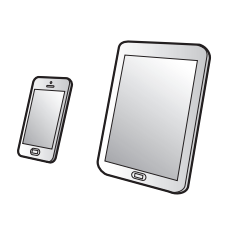

\*1 可登記 8部流動裝置至主機,但只有首 4部可使用電話功能。

#### 重要資訊

## 關於本系統

- 本系統為輔助系統,並不能完全 確保財產免受損失。Panasonic不 會為系統運作期間遭受的財產損 失負責。
- 系統的無線功能可能會受干擾,因此不能確保在任何情況下均正常運作。Panasonic不會為無線通訊錯誤或失敗時遭受的財產損失負責。

## 安全注意事項

為了避免嚴重傷害,或對您的生命 財產造成損害,使用本產品前請詳 閱本節,以確保適當並安全地操作 本產品。

## <u>∧</u> 警告

#### 電源連接

- 請使用本產品上標示的電源。
- 請勿過度負載電源插座及延長
   線。這可能會導致火災或觸電。
- 請將交流電源變壓器/電源插頭完 全插入電源插座中。否則可能導 致觸電及/或過熱而造成火災。
- 請定期將交流電源變壓器/電源插 頭從電源插座拔出,並以乾布擦 拭清除灰塵。累積的灰塵可能導 致無法完全隔絕濕氣,因而發生 火災。
- 如果冒煙、發出異味或異常的聲音,請將本產品從電源插座上拔下。這些情況可能會導致火災或

觸電。 確認已停止冒煙,並聯絡 經授權的服務中心。

- 從電源插座拔下本機插頭,如果本機外殼已經裂開,切勿碰觸本產品內部。有觸電的危險。
- 請勿以濕手觸摸插頭。 有觸電的 危險。
- 請勿連接非指定裝置。

#### 安裝

- 為了避免火災或觸電,請勿讓本 產品遭受雨淋或任何液體弄濕。
- 請勿在自動控制裝置(例如自動 門和火災警報器)附近放置或使 用本產品。本產品放射的無線電 波可能導致此類裝置故障,因而 導致發生意外。
- 請勿過度拉扯、彎曲或重壓交流 電源變壓器的電線或電話線。
- 請勿讓兒童觸及如 microSD 卡等細 小配件。兒童可能有吞下的危 險。如不慎吞下,請立即求醫。

#### 操作時的安全措施

- 清潔本產品前,請先拔下插頭。 請勿使用液體或噴霧式清潔劑。
- 請勿拆解本產品。
- 請勿讓任何液體(洗潔精、清潔 劑等)潑灑到電話線插頭上或使 其淋濕。否則可能會導致火災。 如果電話線插頭潮濕,請立即將 插頭從牆壁上的接口中拔出且不 要使用。
- ・請勿把金屬品放入產品內。如金 屬品進入產品內,請關掉斷路器 及聯絡任何獲授權的服務中心。

7

#### 重要資訊

#### 醫療

- 請洽詢製造商任何關於個人醫療 裝置的資訊,例如心臟節律器和 助聽器,以判斷這些裝置是否確 實完全不受外部 RF(無線電頻 率)能量的干擾。數位增強無線 電訊(DECT)功能於 1.88 GHz 和 1.90 GHz之間運作,最大傳輸 率為 250 mW。Wi-Fi功能於
   2.412 GHz和 2.472 GHz之間運 作,最大傳輸率為 100 mW。
- 如果醫療保健機構張貼不可使用本產品的指示,則請勿在該機構內使用本產品。醫院或醫療保健機構可能使用對於外部 RF 能量相當敏感的設備。

#### ▲ 小心

#### 安裝與位置

- 請千萬不要在雷暴期間安裝線 路。
- ●除非插口是專為潮濕地點設計, 否則請勿將電話線插口安裝在潮 濕的地點。
- 除非電話線在網絡介面已經中斷 連線,否則請勿觸碰未絕緣的電 話線或接頭。
- 安裝或修改電話線時請小心。
- 交流電源變壓器為主要的電源中 斷裝置。請確保交流電插座安裝 於本產品附近且便於連接的地 方。
- 本產品無法進行通話的情況如下:
  - 電源中斷。

當無線子機或手提裝置的電池
 需要充電或發生故障。

## 重要安全說明

使用本產品時,為避免發生火災、 觸電及人身傷害,應遵守基本安全 措施,包括下列各項:

- 請勿在靠近水的地方使用本產品,如浴缸、洗臉盆、廚房水槽 或洗衣盆、潮濕的地下室內、游 泳池旁等地方。
- 避免在雷暴期間使用電話(無線 型除外)。閃電可能會導致觸 電。
- 若在氣體外洩地點附近,請勿使 用電話通報。
- 4. 只能使用本文件指示的電源線。

#### 妥善存放本說明

## 安全注意事項

使用本產品時,請以合適的方法避 免出現以下安全漏洞。

- 私人資訊外洩
- 未經授權使用本產品
- 未經授權干擾或中斷本產品的使 用

請採取以下措施,以避免出現安全 漏洞:

- 配置連接您的手提裝置與本產品的無線路由器,為所有無線通訊加密。
- 如果您使用原廠的登入密碼、解 除密碼、PIN碼或其他設定,或會

招致危險。 設定您的自定義配置。

- 請勿使用第三方容易猜到的密 碼。如您有記錄密碼,請小心存 妥該記錄。請定期更改密碼。
- 如您遺失了手提裝置,請更改用 以存取本產品的密碼。
- 如您啟用了產品的自動登入功 能,請在手提裝置上啟用鎖機功 能或類似的安全功能。
- 當您執行有關安全的重要操作, 如刪除 MAC 地址和產品用戶名稱等,請注意小心僅慎。
- 為免披露個人資料,請在您的手提裝置上啟用鎖機功能或類似的安全功能。
- 把產品送去維修時,請記下產品 中所有的重要資料,因為這些資 料可能在維修過程中被刪除或更 改。
- 因維修或出於其他目的把產品交給第三方前,請重設至出廠數據以刪除所有儲存在產品中的數據,並移除microSD卡。只使用經Panasonic 授權及信任的維修服務。
- 在棄置產品前,請重設至出廠數 據以刪除所有儲存在產品中的數 據。移除及刪除 microSD 卡。
- 如您的手提裝置不會再使用本產品,請從產品上刪除該手提裝置的註冊,以及在該手提裝置上刪除相應的應用程式。
- 如本產品運行中斷,它的日期和時間設定可能會不正確。此情況下,當您的手提裝置和本產品連接到同一個無線網絡,日期和時間設定會自動調整。

此外,請注意以下事項。

- 同一個網絡不能使用多個主機。
- 外出時只有一個手提裝置能連接 到此產品。外出時,如第二個手 提裝置連接到此產品,第一個手 提裝置會斷開連接。
- 通訊可能會受網絡情況及無線訊
   號質素影響。
- 此產品的某些使用方法有可能會 侵犯他人的私隱權或公開權。您 須為產品的使用方法擔負責任。

## 為達最佳效能

#### 主機位置/避免干擾

主機和其他兼容的 Panasonic 電話機使用無線電波互相通訊。

- 為了取得最大覆蓋範圍及無雜訊
   的對話,請將主機安放在下列位
   置:
  - 室內方便且較高和中央的位置,且裝置與主機間沒有屏障物。
  - 遠離電視、收音機、個人電 脳、無線裝置或其他電話等電 子設備。
  - 避免面對著無線電發射裝置, 例如戸外的手提電話發射站的 天線。(避免將主機置於窗台 或窗邊。)
- 覆蓋範圍與通話音質取決於當地 環境條件。
- 若放置主機的位置接收情況欠 佳,請將主機移至其他位置以改 善接收效果。

#### 重要資訊

### 使用環境 ●請將本產品遠離任何會產生電器

- 本產品應遠離有濃煙、灰塵、高 溫及振動的地方。
- ●請勿將本產品直接暴露於陽光下。
- 請勿在本產品上放置任何重物。
- 若長時間未使用本產品,請將電源的插頭從電源插座上拔下。
- 本產品應遠離熱源,如暖氣裝置 及電飯煲等。此外,也不應放置 在溫度低於0℃或高於40℃的房 間。同時也不要放在潮濕的地下 室。
- 若在以下地點使用本產品,可能 會縮短其最大通訊距離:屏障物 (如山丘、隧道、地下鐵)附近 或金屬物品(如電線柵欄)附近 等。
- 在電器產品附近操作本產品可能 會產生干擾。遠離電器產品。

#### 如 microSD 卡發生故障或接觸電磁 波或靜電,記憶卡的數據可能因 此損毀或被刪除。因此我們建議 您把重要數據備份到電腦或其他 裝置。

#### 本產品棄置、轉讓或退貨時的注意 事項

 本產品可儲存私人/機密資訊。為 了保護您的私隱/機密,建議在將
 本產品棄置、轉讓或退貨前,先
 將如電話簿或來電者記錄項目等
 資訊從記憶體中刪除。

## 其他資訊

#### 日常維護

- 以軟濕布擦拭本產品表面。
- 請勿使用揮發油、稀釋劑或任何 磨料粉。

#### 保護您的錄像

- 於 microSD 卡上讀取或寫入數據
   時,請勿移除 microSD 卡或與主機
   的交流電源變壓器斷開連接。記
   憶卡的數據可能會因此損毀。
- 10

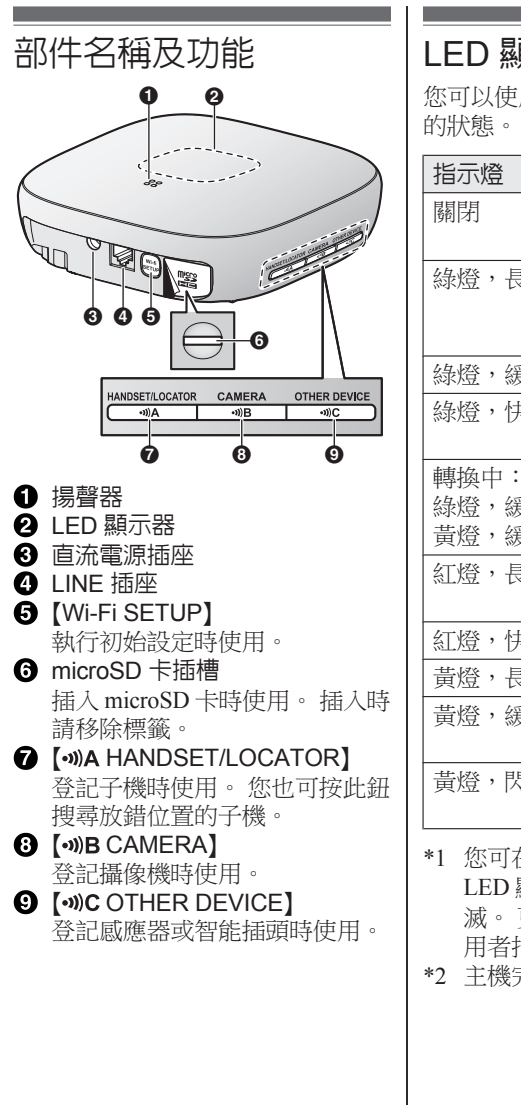

LED 顯示器

您可以使用 LED 顯示器來確認主機

| 指示燈                        | 狀態                              |
|----------------------------|---------------------------------|
| 關閉                         | 沒電,或 LED<br>顯示器關閉 <sup>*1</sup> |
| 綠燈,長亮                      | 正常運作,已連<br>接到無線路由<br>器*1        |
| 綠燈,緩慢閃爍                    | 登記模式                            |
| 綠燈,快速閃爍                    | 主機正在尋找無<br>線路由器                 |
| 轉換中:<br>綠燈,緩慢閃爍<br>黃燈,緩慢閃爍 | 主機正在啟動<br>(尚未能使<br>用)*2         |
| 紅燈,長亮                      | 警報系統已開<br>啟*1                   |
| 紅燈,快速閃爍                    | 鬧鐘系統已啟動                         |
| <b>黃燈</b> ,長亮              | 需要初始設定                          |
| 黃燈,緩慢閃爍                    | 初始設定中,已<br>連接到手提裝置              |
| 黃燈,閃爍中                     | 初始設定正在啟<br>動                    |

\*1 您可在主機上進行配置, 令 LED 顯示器在正常操作時熄 滅。 更多相關資訊,請參見使 用者指南(第18頁)。

\*2 主機完成啟動需時。

11

## 線路連接

- 把交流電源變壓器插頭穩固地插 入直流電源插座。
- ② 把交流電源變壓器電線纏繞在電線鉤上以達到保護作用。
- ③ 將交流電源變壓器連接至電源插座。
- ④ 把電話線插入 LINE 插座及電話 線路插孔直到聽見"咔噠聲"。
- (5) 只適用於 DSL/ADSL 服務使用 者:連接您的 DSL/ADSL 過濾器 (不提供)。
- ⑥ 只適用於室外攝像機 (KX-HNC600)或室内攝像機 (KX-HNC200)使用者:移除 覆蓋記憶卡插槽的標籤,然後將 microSD卡(不提供)有凹口的 一面(④)朝上插入(⑥),直 至聽到"咔哧聲"。

注意:

- 請謹使用隨附的 Panasonic 交流電 源變壓器 PNLV236E。
- 從攝像機記錄影像需要 microSD 卡 (不提供)。適用的 microSD 卡 詳見(第3百)。
- 要移除 microSD 卡,先推動 microSD 卡然後移除它。

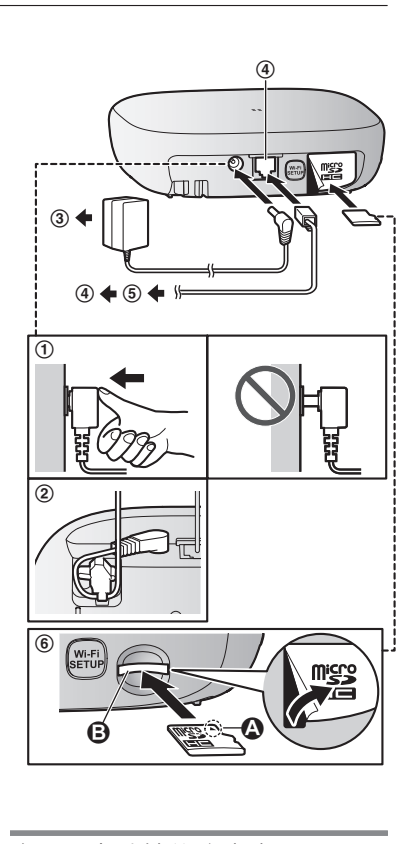

#### 有關電力連接的注意事項

#### 連接交流電源變壓器

- 在任何時候,交流電源變壓器都
   必須保持連接。(變壓器在使用
   期間發熱是正常現象。)
- 交流電源變壓器應連接到垂直或 安裝在地面的交流電源插座。請 勿將交流電源變壓器連接到安裝 在天花板的交流電源插座,因為

12

變壓器的重量可能會導致其掉 兼容的手提裝置 菠。 iPhone 4 或更新型號、iPad 或 iPad 若電話機已連接至 PBX 系統,請 mini (iOS 6.0 或更新版本) 或 聯絡您的 PBX 供應商。 Android<sup>™</sup>裝置(Android 4.0 或更新版 本) 停雷 注意: 主機在停電時將無法操作。 ● [Home Network] 應用程式可能會 主機的電話功能在停電時將無法 因系統環境,如您的手提裝置型 操作。我們建議您把電話線連接 號、周邊其他人連接到您的手提 至一個無需使用交流電源變壓器 裝置及您安裝的應用程式等而出 的有線電話。 現運作問題。 ● 以下 Android 裝置不兼容 [Home Network] 應用程式。 Wi-Fi<sup>®</sup> 設定 - Google Play 不支援的 Android 裝 **連接您的主機後,以下步驟可讓您** 置 **在手提裝置上連接到系統。**本單元 - 只能提供有限硬件功能的 將詳細解說每個步驟。 Android 裝置 1 下載 在您的手提裝置下載 [Home 初始設定 Network] 應用程式。 在開始之前請確認以下事項。 2 初始設定 - 確保您已在手提裝置上安裝 使用 [Home Network] 應用程式 [Home Network] 應用程式 配置主機以連接您的無線路由 - 確保您已開啟主機及無線路由 器,然後在主機上登記您的手提 器,主機的 LED 顯示器為黃燈, 裝置。 長亮 - 請確保主機位於可以接收您的無 下載 [Home Network] 應用程式 線路由器的範圍內 下載資訊已載於以下網頁。 - 確保你的手提裝置已連接到您的 無線路由器 - 確保您的手提裝置可連接到互聯 網 - 確保您知道無線路由器預設的網 絡名稱 (SSID) 和密碼 www.panasonic.net/pcc/support/tel/ homenetwork/

2015/08/03 15:18:59

13

| iPł | none、 iPad 的初始設定                                               |    | 1. 同日                     |
|-----|----------------------------------------------------------------|----|---------------------------|
| 1   | 打開 [Home Network] 應用程<br>式。                                    |    | 記述                        |
| 2   | ≦1.121111111111111111111111111111111111                        |    | 個打                        |
| 3   | 看到裝置提示後,在主機上點擊                                                 |    | LE<br>的经                  |
| -   | [Wi-Fi SETUP] •                                                |    | 2 笙                       |
|     | ● LED 顯示器為閃爍的黃燈。                                               |    |                           |
| 4   | 暫時更改手提裝置的 Wi-Fi 設定                                             |    | 3. 重社                     |
|     | 以直接連接到主機。                                                      | 7  | 看到裝置                      |
|     | ● 打開您手提裝置的 [設定] 應用                                             |    | [Wi-Fi S                  |
|     | 程式,點擊 [Wi-Fi],選擇                                               |    | ● 您的手                     |
|     | "KX-HNB600_Panasonic",                                         | 8  | 看到裝置                      |
|     | 輸入密碼 "00000000" ,然後                                            |    | 指示,讀                      |
|     | 點擊[加入]。                                                        |    | 機的密碼                      |
|     | ● 如顯示多於 1 個<br>"WW UNDCOO D ····" 、 『                          | 9  | 看到裝置                      |
|     | KX-HNB600_Panasonic 選                                          |    | 裝置的名                      |
|     | 頃, 明寺(K八〇 10万) 理, 2016<br>重新准行出生题。                             |    | <ul> <li>此設定</li> </ul>   |
| 5   | 重新版動[Homo Notwork] 應用                                          |    | 梢。ろ                       |
| 5   | 里利啟動[HOME Network] 應用<br>程式。                                   |    | 時 諏 万<br>                 |
| 6   | 加有雲葉,輸入所雲宓碼以道接                                                 |    | 所 豆 ii<br>イン 通訊 。         |
| Ŭ   | 到您的無線路由器,然後點擊                                                  |    | <ul> <li>● 當初始</li> </ul> |
|     | [下一步]。                                                         |    | 程式的                       |
|     | ● 主機和您的手提裝置連接到無                                                | _  |                           |
|     | 線路由器。                                                          | Ar | idroid 装置                 |
|     | <ul> <li>●如看到裝置提示,依照螢幕上</li> </ul>                             | 1  | 打開 [Ho                    |
|     | 的指示,連接您的手提裝置到                                                  |    | 式。                        |
|     | 無線路由器,重新啟動該應用                                                  | 2  | 點擊 [設                     |
|     | 程式,然後點擊[加入此流動裝                                                 | 3  | 看到裝置                      |
|     |                                                                |    | 【Wi-Fi S                  |
|     | ● 如恐輸入錯誤的 WiF1 密碼,                                             |    | ● LED 点                   |
|     | [取止大敗。] 曾顯不, 土機                                                |    | ●暫時更                      |
|     | LED 網小 品則 局 志 地 例 常 的 家<br>悠。 左 叶 桂 识 下 , 善 劫 <del>何</del> り 下 |    | 定以直                       |
|     | 湿。 住此间几下,                                                      |    |                           |
|     | =(1)                                                           |    |                           |

- 時長按主機旁邊的3個登 按鈕及在主機背面的 /i-Fi SETUP】 按鈕(共4) **安鈕),直至主機的** D顯示器變為緩慢閃爍 绿燈和黃燈。
- 待主機 LED 顯示器變為 登。
- 複初始設定程序。
- SETUP] •
  - 戶提裝置會登記到主機。
- **音提示後,依照螢幕上的** 设定不在家時用以登入主 馬。
- **髶指示後,輸入您的手提** 3稱,然後點擊[確定]。
  - F允許您更改裝置的名 這有助你在執行特定動作 刑您的手提裝置,例如刪 己或使用內線電話作內部
  - 台程式完成,會顯示應用 勺主頁。

#### 旨的初始設定

- ome Network] 應用程
- 定主機1。
- **音提示後,在主機上點擊** SETUP ] •
  - 額示器為閃爍的黃燈。
  - E改手提裝置的 Wi-Fi 設 旨接連接到主機。

14

機。 這些物質及物件可能會干擾無 4 如有需要, 輸入所需密碼以連接 線通訊或造成無線傳輸功率速度減 到您的無線路由器,然後點擊 慢。 [下一步]。 ● 金屬門或百葉窗 主機和您的手提裝置連接到無 含鋁片隔絕材料的牆壁 線路由器。 ●由混凝土、石頭、磚頭或錫製成 5 看到裝置提示後,在主機上點擊 的牆壁 [Wi-Fi SETUP] • 多道牆 ● 您的手提裝置會登記到主機。 鋼製擱板材料 6 看到裝置提示後,依照螢幕上的 • 防火玻璃 指示,設定不在家時用以登入主 機的密碼。 7 看到裝置指示後,輸入您的手提 裝置的名稱,然後點擊[確定]。 此設定允許您更改裝置的名 稱。 這有助你在執行特定動作 時識別您的手提裝置,例如刪 除登記或使用內線電話作內部 诵訊。 當初始程式完成,會顯示應用 程式的主頁。 有關 WiFi 涌訊的資料 主機使用 Wi-Fi 與無線路由器通訊。 計劃放置主機時,請參考以下資 料。 請勿在以下範圍或位置使用主機。 這可能會造成無線電通訊故障和干 擾。 ● 裝有特定類型無線電或手提通訊 設備的室内範圍 微波爐或藍牙裝置附近的位置 ● 裝有防盜裝置或 2.4 GHz 頻率的裝 置,例如 POS 系統 在主機和無線路由器中間放有以下 物質或物件的範圍,請勿放置主

## 登記其他手提裝置

要從手提裝置上連接到系統,您必 須首先在主機上登記該手提裝置。 您最多可在主機上登記8個手提裝 置。

在開始前請確認以下事項。

- 確保您已完成初始設定程序
- 確保您的手提裝置可連接到互聯 網
- 確保您已開啟無線路由器及主機
- 確保您的手提裝置和主機已連接 到同一個無線路由器
- 1 使用您想登記的手提裝置,下載 [Home Network]應用程式,然後 打開該應用程式。
- 2 點擊[加入此流動裝置]。
- 看到裝置提示後,在主機上點擊 【Wi-Fi SETUP】。
  - 您的手提裝置會登記到主機。
- 4 看到裝置提示後,依照螢幕上的 指示,輸入不在家時用以登入主 機的密碼。
- 5 看到裝置指示後,輸入您的手提 裝置的名稱,然後點擊[確定]。
  - 此設定允許您更改裝置的名稱。這有助你在執行特定動作時識別您的手提裝置,例如刪除登記或使用內線電話作內部通訊。
  - 當初始程式完成,會顯示應用 程式的主頁。

## 在主機上登記其他裝置

如裝置為套裝的一部分則毋須進行此步驟。

在使用如攝像機、感應器和智能插 頭等裝置前,您必須在主機上先登 記這些裝置。 如您分開購買不同裝置(即非套裝

如念方開購買不同装置(607744表 包含在部分),您必須在主機上登 記每一個裝置。

您可以使用登記按鈕或 [Home Network] 應用程式來登記每個裝 置。

#### 使用登記按鈕

 主機: 長按登記按鈕,直至LED 顯示器 為緩慢閃爍的綠燈。
 ●根據您想登記的裝置長按適當 的登記按鈕(第11頁)。
 【••)A HANDSET/ LOCATOR】:適用於子機
 【••)B CAMERA】:適用於攝像 機

> 【··》C OTHER DEVICE】: 適用 於其他裝置

#### 2 子機:

將子機放在充電器上。 子機以外的裝置: 長按裝置的登記按鈕,直至裝置 的 LED 顯示器為緩慢閃爍的綠 燈。

● 當登記完成,主機會長響 "嗶"一聲。

16

| 注意:<br>● 加登記生財,主機會發山總酸好       | 使用應用程式                                      |
|-------------------------------|---------------------------------------------|
| 7 xu立起大败了工成冒致山茂军起<br>促的"嗶嗶聲"。 | 1 打開 [Home Network] 應用程                     |
| ·要登記手提裝置,請使用第16頁<br>所解說的程序。   | ス。<br>2 在 [Home Network] 應用程式主<br>夏、剛敷「設字」。 |
|                               | 月, 新擎 [政化]。<br>3                            |
|                               |                                             |
|                               | 5 選擇你相容記的裝置類刑。                              |
|                               | 6 子機:                                       |
|                               | 將子機放在充電器上。                                  |
|                               | 子機以外的裝置:                                    |
|                               | 長按您想登記的裝置的登記按<br>鈕,直至裝置的LED.顯示器為經           |
|                               | 世代操的绿燈。<br>一型的是主義員的EED 顯示語為後                |
|                               | <ul> <li>■當登記完成,主機會長響</li> </ul>            |
|                               | "嗶"一聲。                                      |
|                               |                                             |
|                               | ● 如登記失敗, 主機會發出幾聲短<br>(20) "嘿嘿~~。            |
|                               |                                             |
|                               |                                             |
|                               |                                             |
|                               |                                             |
|                               |                                             |
|                               |                                             |
|                               |                                             |
|                               |                                             |
|                               |                                             |
|                               |                                             |
|                               |                                             |
|                               |                                             |
|                               |                                             |
|                               |                                             |
|                               |                                             |

#### 附錄

## 無線通訊範圍(DECT)

主機系統中每個裝置的無線通訊範 圍為室內約50m,室外約300m。 當以下障礙物放置於主機和其他系 統裝置之間,無線通訊範圍可能變 得不穩定。

- ●金屬門或屏障
- 含鋁片隔絕材料的牆壁
- 混凝土或波狀鐵皮製成的牆壁
- 雙層玻璃窗
- 多道牆
- 在不同樓層或不同建築物中使用 每個裝置時

## 閱讀 使用者指南

使用者指南是一系列網上文件,能助您好好利用 [Home Network] 應用程式。

- iPhone/iPad 在應用程式主頁面按 :■。
   Android裝置 在應用程式主頁面按:或流動裝 置的菜單鍵。
- 2 點擊 [使用者指南]。

#### 注意:

- 不支援 Microsoft<sup>®</sup> Windows<sup>®</sup> Internet Explorer<sup>®</sup> 8 及其他較舊的 版本。
- 建議使用 Android 4.1 或以上版本。
- 您可以經由下列網址瀏覽使用者 指南。

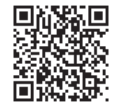

www.panasonic.net/pcc/support/tel/ homenetwork/manual/

## 掛牆安裝

您可以按需要使用隨附的掛牆裝置 把主機掛在牆上。

#### 注意:

- ●請確定牆壁及固定方法穩固,可 以承受本機的重量。
- ●將螺絲(未隨附)鎖入牆壁中。
- 把交流電源變壓器和電話線連接 到主機。
  - 把交流電源變壓器電線纏繞在 電線鉤上以達到保護作用。

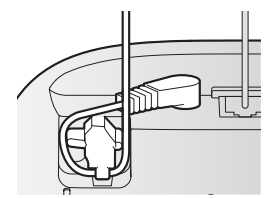

- 2 向上滑動掛牆裝置直至聽到"咔 噠聲"。
  - ●確定掛牆裝置上的 "UP" 字 樣面向上方。
  - ●把掛牆裝置的小標籤(④)插 入主機的凹槽(圖),並保持 一致。

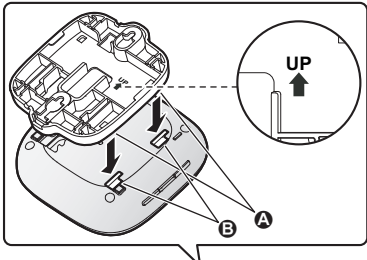

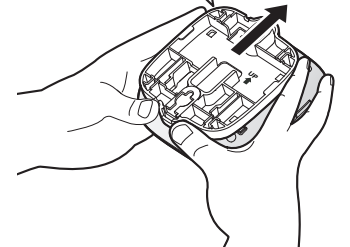

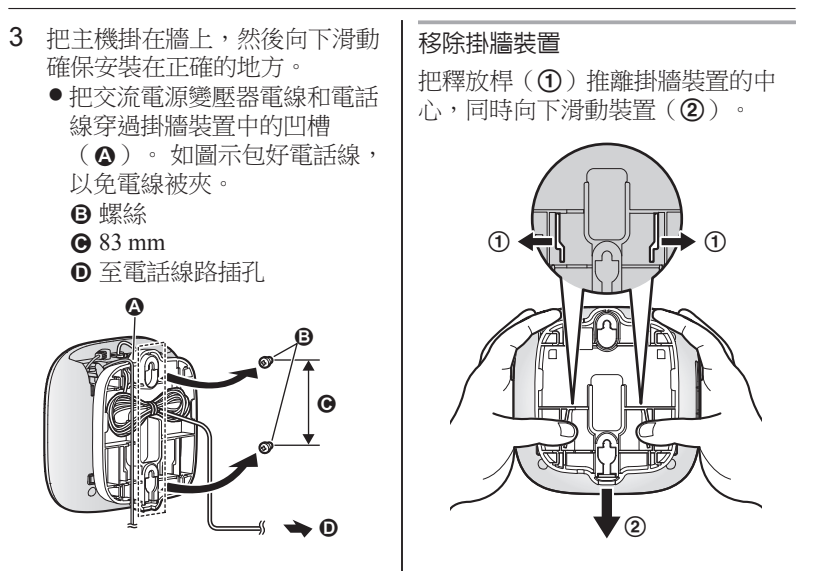

## 軟件資訊

 Home Network 應用程式的使用者 授權合約(EULA)已載於以下網 頁:

www.panasonic.net/pcc/support/tel/ homenetwork/

記録

HNB600HM\_(zh\_zh)\_0803\_ver.003.pdf 23

#### 日後參考使用

建議您妥善保存保養卡,並記錄以下資訊,以便保用期內維修使用。

序號

購買日期

(請見電話機底部) 經銷商名稱與地址

請將購貨收據貼在這裡。

Panasonic System Networks Co., Ltd. 1-62, 4-chome, Minoshima, Hakata-ku, Fukuoka 812-8531, Japan

© Panasonic System Networks Co., Ltd. 2015

HNB600HM\_(zh\_zh)\_0803\_ver.003.pdf 24